# LAQOOT(ラクート)マニュアル 【データアップロード~データ化】

マニュアル Ver2.16

本マニュアルは、LAQOOT: **バージョン1.0.5**について説明いたします。 使用している帳票は全て**ダミーデータ**となります。

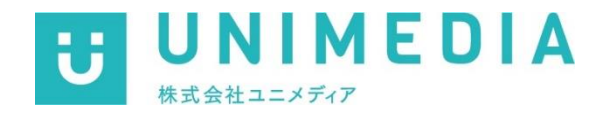

| LAQOOTの作業範囲について ・・・・・・・・・・・・・・・・・・・・・・・・・・ P.0                                                                                                    | <u>3</u>              |
|----------------------------------------------------------------------------------------------------|-----------------------|
| <b>ラクート管理システム</b> 1_帳票作成の仕方 2_帳票アップロード ・・・・・・・・・・・・・・・・・・・・・・・・・・・・・・・・・・・・                                                                                                    | <u>4</u><br>5<br>7    |
| ラクートアップローダーから帳票をアップロードする場合       P.1         1_ラクートアップローダー_帳票作成       P.1         2_帳票アップロードの仕方       P.1         2_1帳票アップロードの仕方_画像ファイルについて       P.1         3_アップロード後について       P.1                                            | 0<br>1<br>3<br>5<br>8 |
| フォーム作成方法P.13_フォーム作成P.23_1_フォーム作成(3点マーカーについて)P.23_2_フォーム作成_項目作成P.23_2_1フォーム作成_項目作成_文字数制限P.23_2_2フォーム作成_項目作成_ボタン選択式P.23_2_2フォーム作成_項目の順番を変えたい場合P.34_帳票公開の設定P.35_テンプレートの修正方法P.36_項目作成時の一時保存についてP.37_項目作成時の一時保存から再編集についてP.39.3P.37第14 | 90358902467           |
| <b>テンプレートエクスポート/インポート</b> ・・・・・・・・・・・・・・・・・・・・・・・・ P.3<br>1_テンプレートのエクスポート/インポート方法 ・・・・・・・・・・・・・・・・ P.3                                                                                                    | <u>8</u><br>9         |
| <b>ラクート目視チェックツール</b> ・・・・・・・・・・・・・・・・・・・・・・・・・・・・・・・・・・・・                                                                                                    | 0<br>1<br>2           |
| CSVデータ内容       ・・・・・・・・・・・・・・・・・・・・・・・・・・・・・・・・・・・・                                                                                                    | <u>6</u><br>7<br>9    |
| 帳票データ削除方法 ・・・・・・・・・・・・・・・・・・・・・・・・・・・・・・・・・・・・                                                                                                    | 0                     |

LAQOOT管理システム、アップローダー、目視チェックツールの作業範囲は、下記のとおりです。

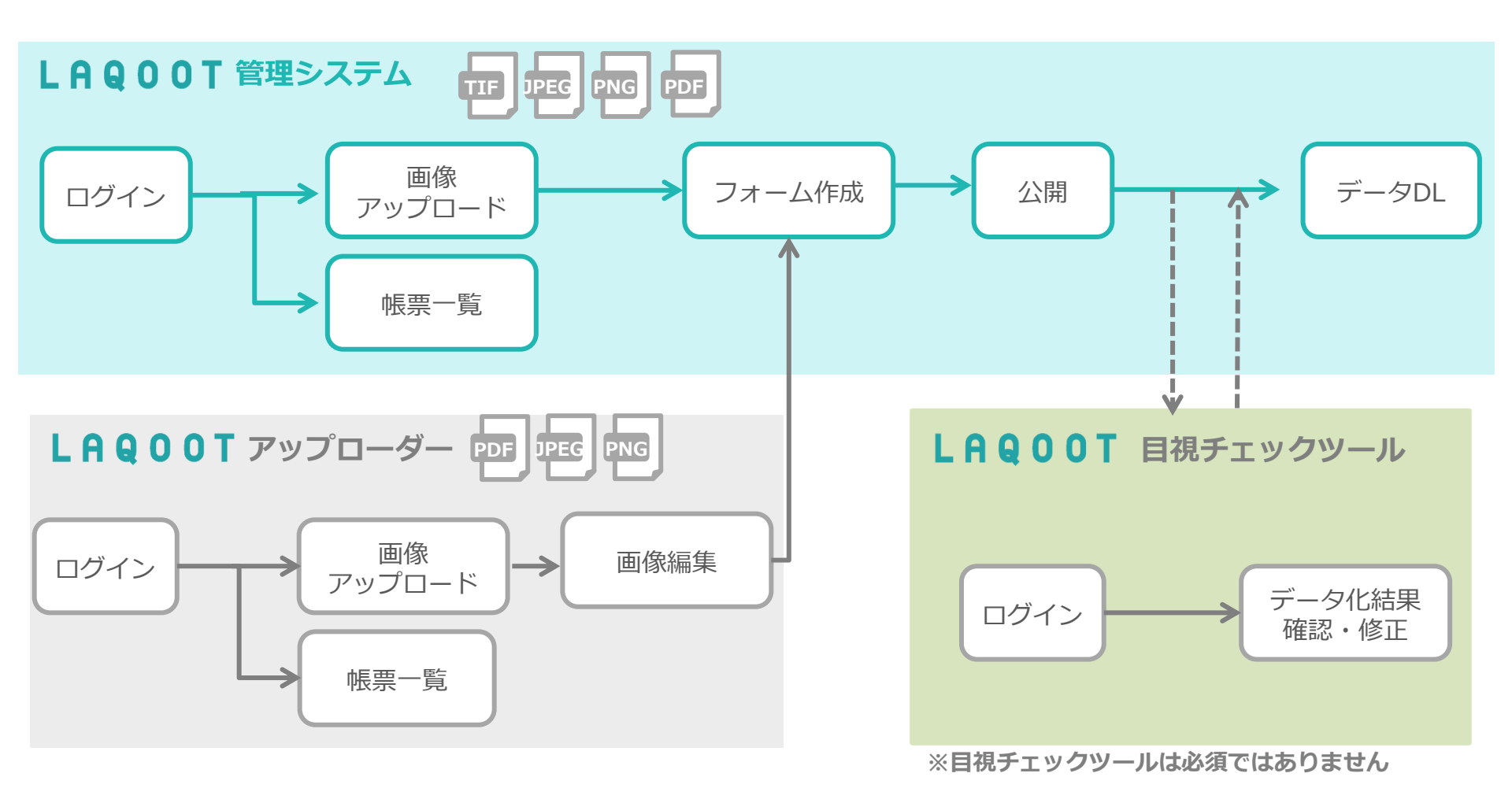

UNIMEDIA, INC.

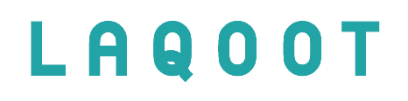

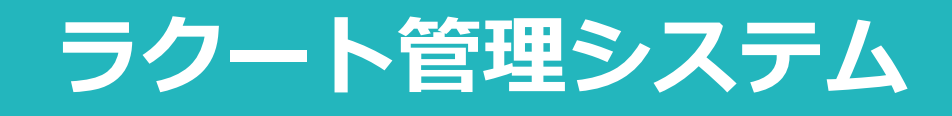

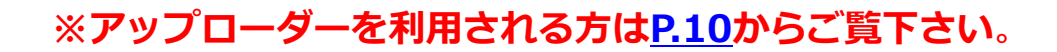

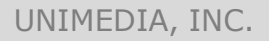

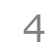

### 1\_帳票作成の仕方

5

~帳票作成の仕方~ ログイン後に表示される画面です。

|          | <u>帳票作成</u> :<br>帳票作成画<br>① <b>新規作成</b> | 面に遷移します<br><b>はこちらから入</b> | 。<br>カします。 |          |       |                       |          |            |            |     |
|----------|-----------------------------------------|---------------------------|------------|----------|-------|-----------------------|----------|------------|------------|-----|
| ラクート管理シス | <del>7</del> 4                          |                           |            |          |       | 1 ようこそ                | 子管理者01 様 | ው ወグアウト    | <b>0</b> ^ | ッレプ |
| トップ      | お知らせ                                    |                           |            |          |       |                       |          |            |            |     |
| 帳票一覧     | ▶ 2023/12/05                            | アップデートのお知らせ               |            |          |       |                       |          | 今月の帳禁      | <u> </u>   | t   |
| 帳票作成     | ▶2023/10/03                             | LAQOOTシステムメンテナ            | ナンスに伴うシステ  | ム停止時間のお知 | lst   |                       |          |            |            |     |
| 帳票枚数確認   | ▶2023/08/25                             | アップデートのお知らせ               |            |          |       |                       |          |            |            |     |
| テンプレート一覧 | ▶2023/03/24                             | 【LAQOOTアップローダ-            | -】 アップデートの | お知らせ     |       |                       |          |            |            |     |
| ツール      |                                         |                           |            |          |       |                       |          | 4          | きを実        | -   |
| お問合せ窓口   |                                         |                           |            |          |       |                       |          | 40         | 1C 'C 4X   |     |
| ゴミ箱      | 最近作成した帳票                                | Ē                         |            |          |       |                       |          |            |            |     |
|          | 帳票ID 企業名/部                              | 署名 帳票タイトル                 | 進捗状況       | ステータス    | 作成者   | 作成日時                  | 完了日時     | プレビュー      | 削除         | DL  |
|          | 191402 test                             | test                      | 0/0        | 一時保存     | 管理者01 | 2023/12/7<br>19:01:18 |          | <b>F</b> A | Ê          | ٩   |
|          | 188178 test                             | test                      | 0/0        | 一時保存     | 管理者01 | 2023/11/7<br>14:33:26 |          |            | 盦          | ٩   |

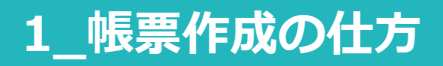

帳票作成画面です。下記の手順で設定します。

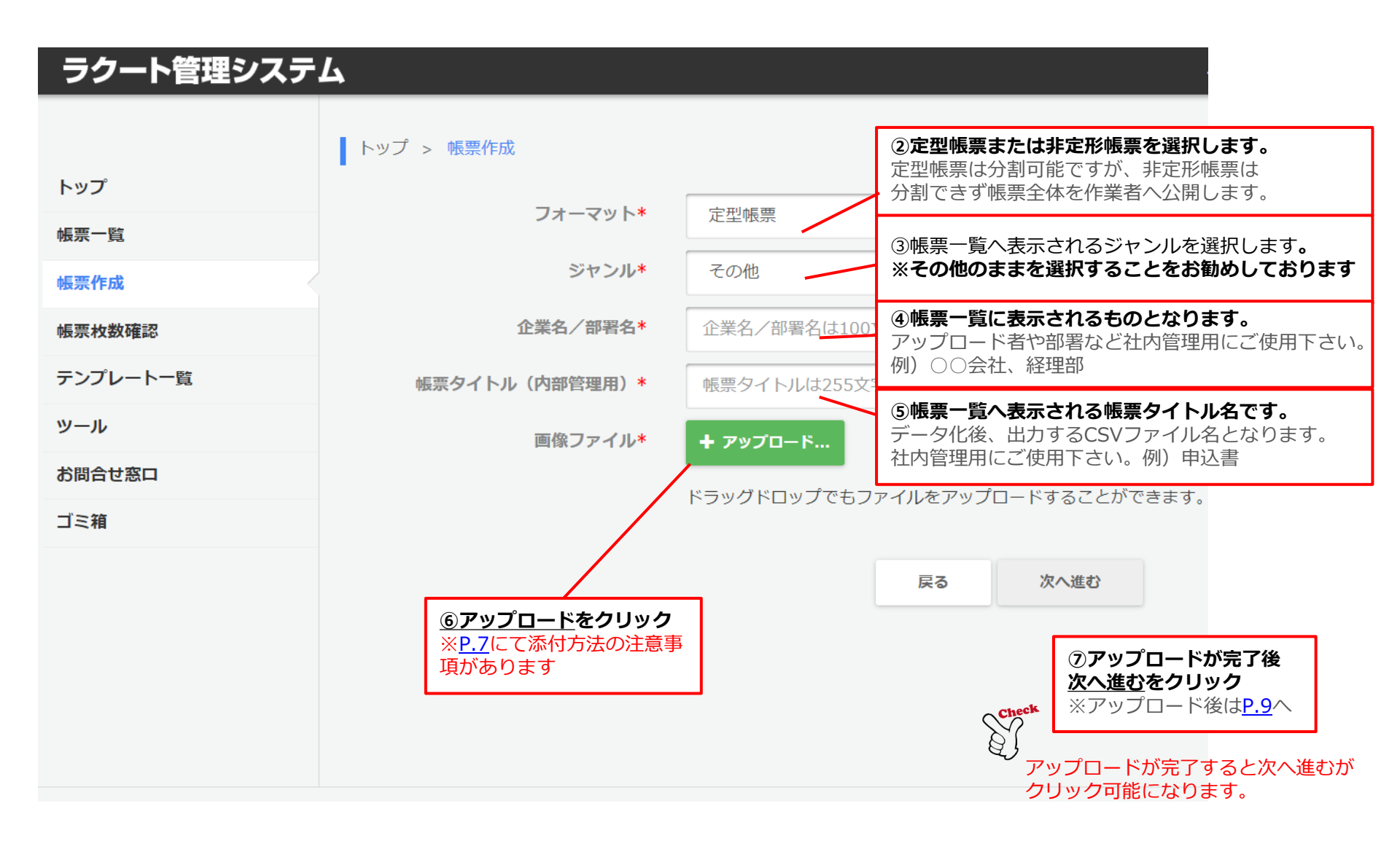

2\_帳票アップロード

7

#### ファイルのアップロードする際の注意事項

帳票アップロード時、下記の条件に当てはまらない場合はアップロードができません。事前にご確認をお願い致します。

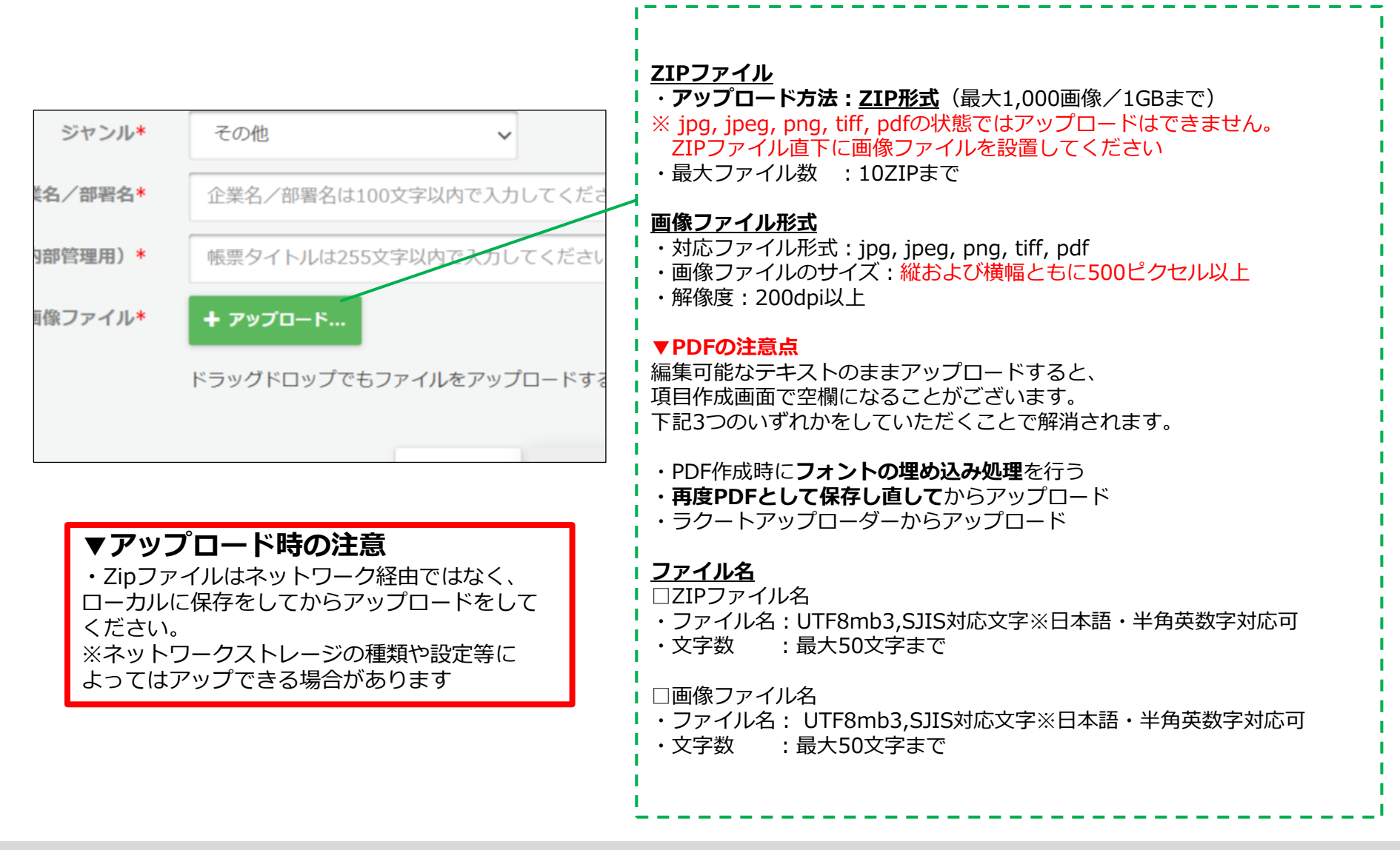

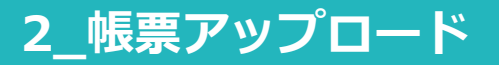

#### アップロードについて

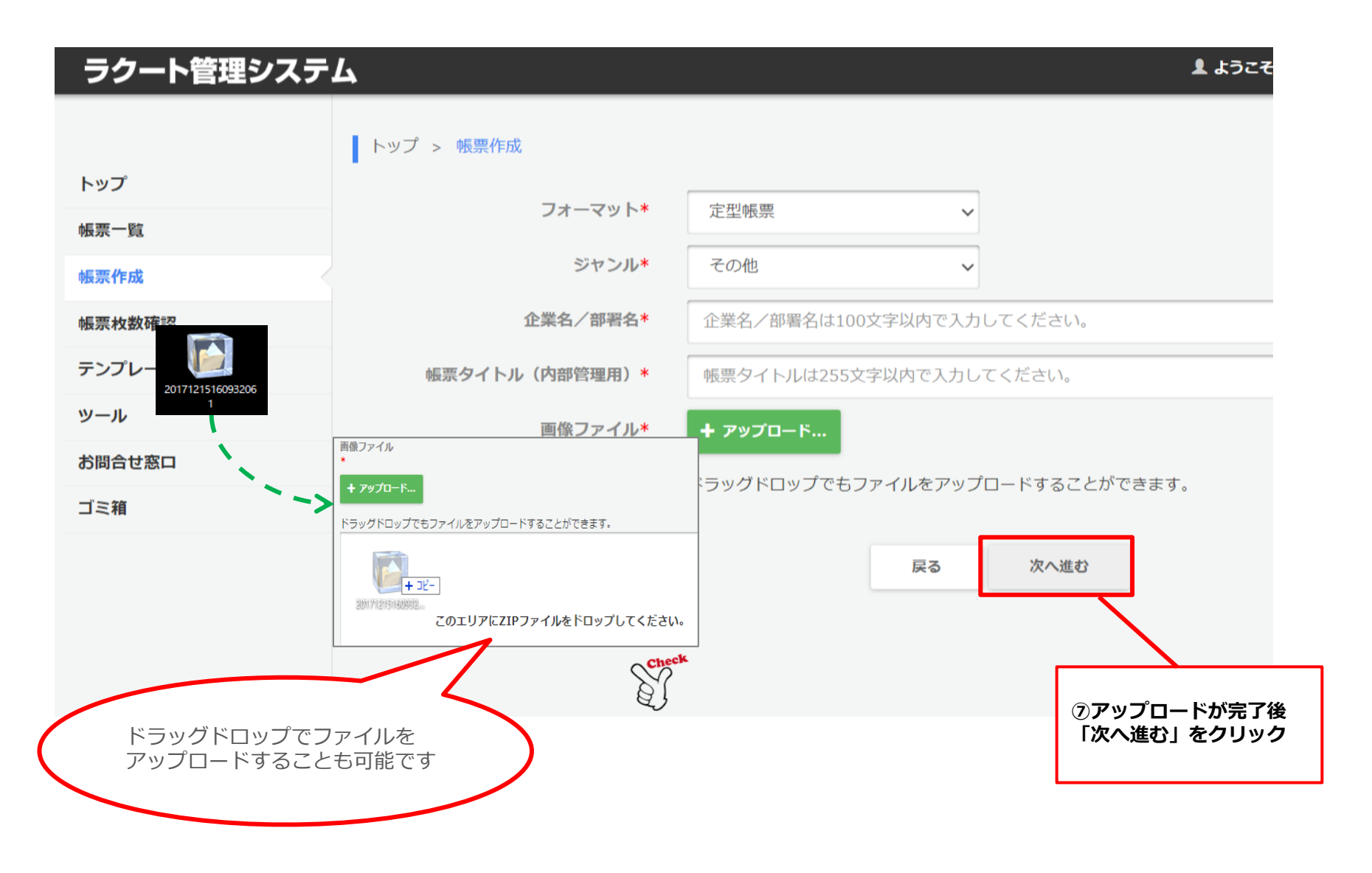

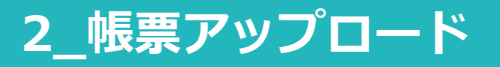

9

#### 帳票アップロード~完了までの画面です。正常終了したら、次はテンプレート設定です。

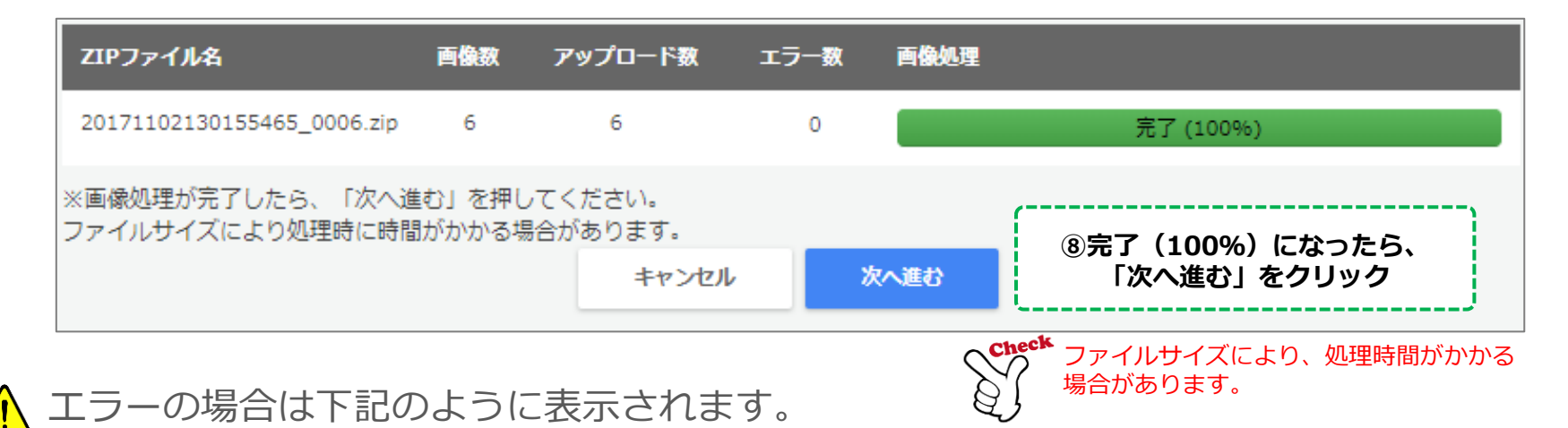

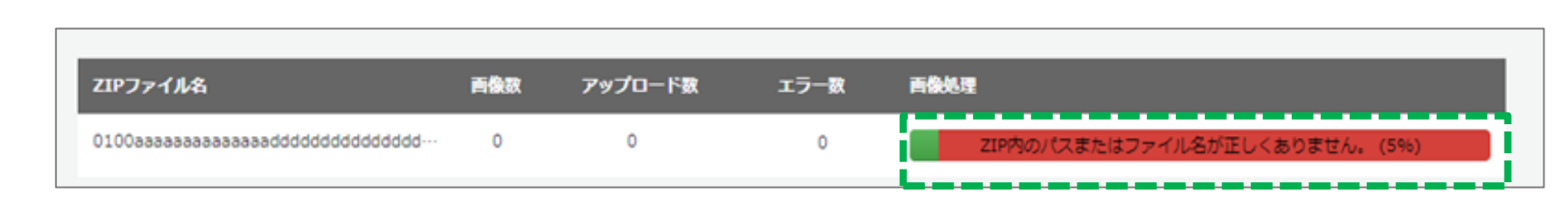

上記のようなエラーの場合、ZIPファイルおよび画像ファイル名を確認の上、帳票作成からやりなおして下さい。

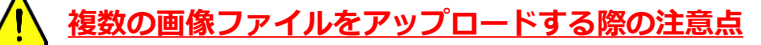

同じA4サイズの帳票画像でも、2辺合計301px以上異なる場合はアップロードできません。 画像ファイルを複数アップロードする際は、各画像ファイルのピクセル数(縦横)を統一して アップロードして下さい。(2辺合計300px以内の誤差であれば問題ございません) エラーメッセージが出る場合は、アップローダーで読み取りサイズ(サンプル画像サイズ) をテンプレート作成時の大きさに編集し直して、再度アップロードを行って下さい。

UNIMEDIA, INC.

## LAQOOT

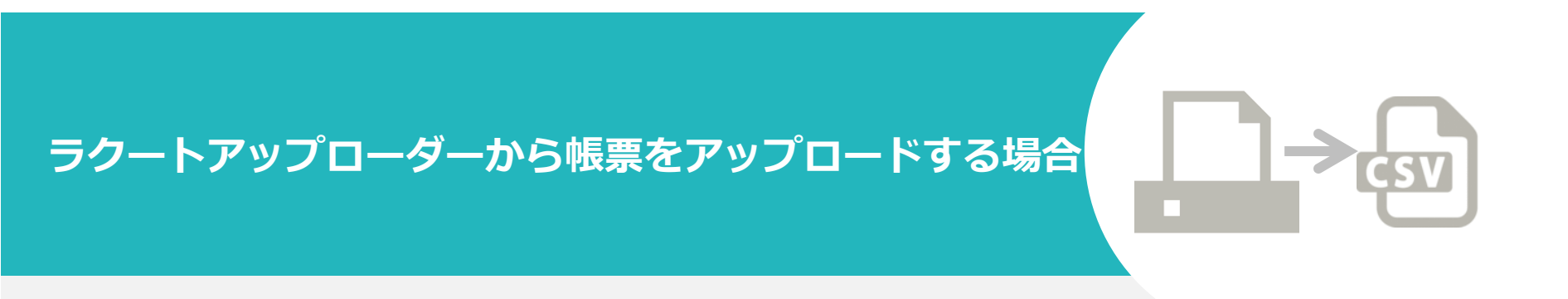

ラクートアップローダーから手書き帳票を読込み、テキストデータ化~データ抽出する際にご覧下さい。 ※ラクート管理システムの方は<u>P.4</u>へ

## 1\_ラクートアップローダー\_帳票作成

#### ログイン後に表示される画面です。

| =         | クートアップロー  | -9-вета                               |             |           |        |                  |         | - 0           | ×   |
|-----------|-----------|---------------------------------------|-------------|-----------|--------|------------------|---------|---------------|-----|
| ≡         | お知らせ      |                                       |             |           |        |                  |         | <b>Ⅲ</b> すべてれ | を見る |
| <b>↑</b>  | 2017/12/2 | 28 12:42 お知らせ機能を追加し                   | ました         |           |        |                  |         |               |     |
| :<br>     | 最近作成した    | 帳票                                    |             |           |        |                  |         | <b>Ⅲ</b> すべて? | を見る |
| ወ         | 画客        | 帳票タイトル                                |             | 准持状況      | ステータス  | 作成日時             | 完了日時    | DL            |     |
|           |           |                                       |             |           | ***    |                  | 202 A.C |               |     |
|           | test      | test                                  |             | 0/1       | 一時保存   | 2018/04/18 11:59 |         | 6             |     |
|           | 🖿 test    | test                                  |             | 0/6       | 一時保存   | 2018/04/18 11:42 |         | 6             |     |
| $\Lambda$ | test申込書   | き2018… test申込書20180416                |             | 0/6       | 一時保存   | 2018/04/16 13:28 |         | G             |     |
|           |           | <u>FOP</u> :<br>FOP画面を表示します。ロ         | グイン後に表示されます | -         | ]      |                  |         |               |     |
|           |           | <u>帳票一覧</u> :<br>帳票一覧画面を表示します         | 。検索やジャンルによる | 絞り込みも可能です | -<br>• |                  |         |               |     |
|           |           | <u>長票作成</u> :<br>〕 <b>帳票作成画面を表示しま</b> | す。新規作成はこちらか | ら入力します。   |        |                  |         |               |     |
| C         |           | コグアウト:<br>乍業終了時にログアウトし                | ます。         |           |        |                  |         |               |     |

12

#### 帳票作成画面です。下記の手順で設定します。

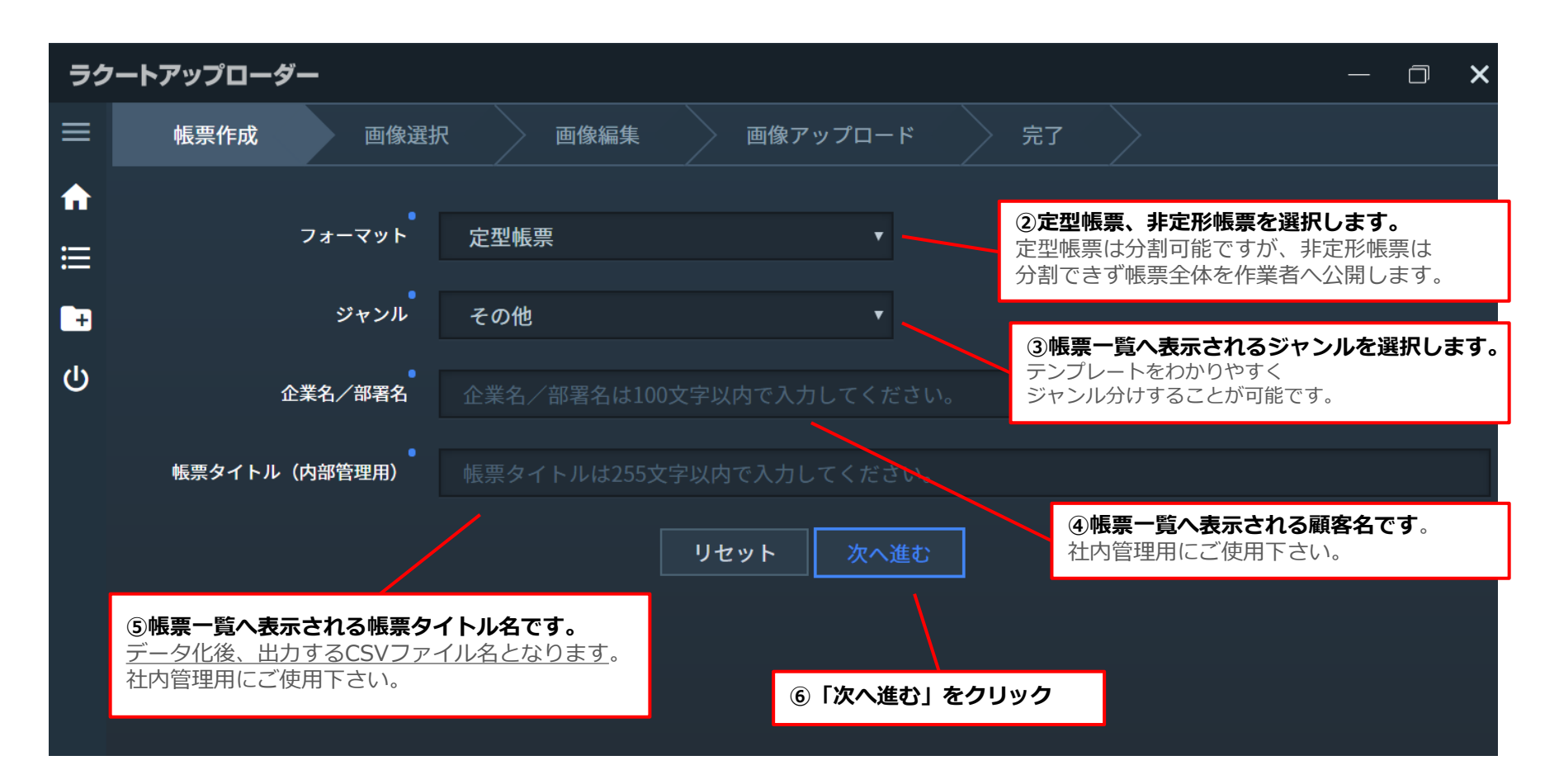

#### アップロード画面(帳票選択)について説明します。

アップローダーの場合、インポート可能なファイル種類は「**JPEG、PNG、PDF」**です

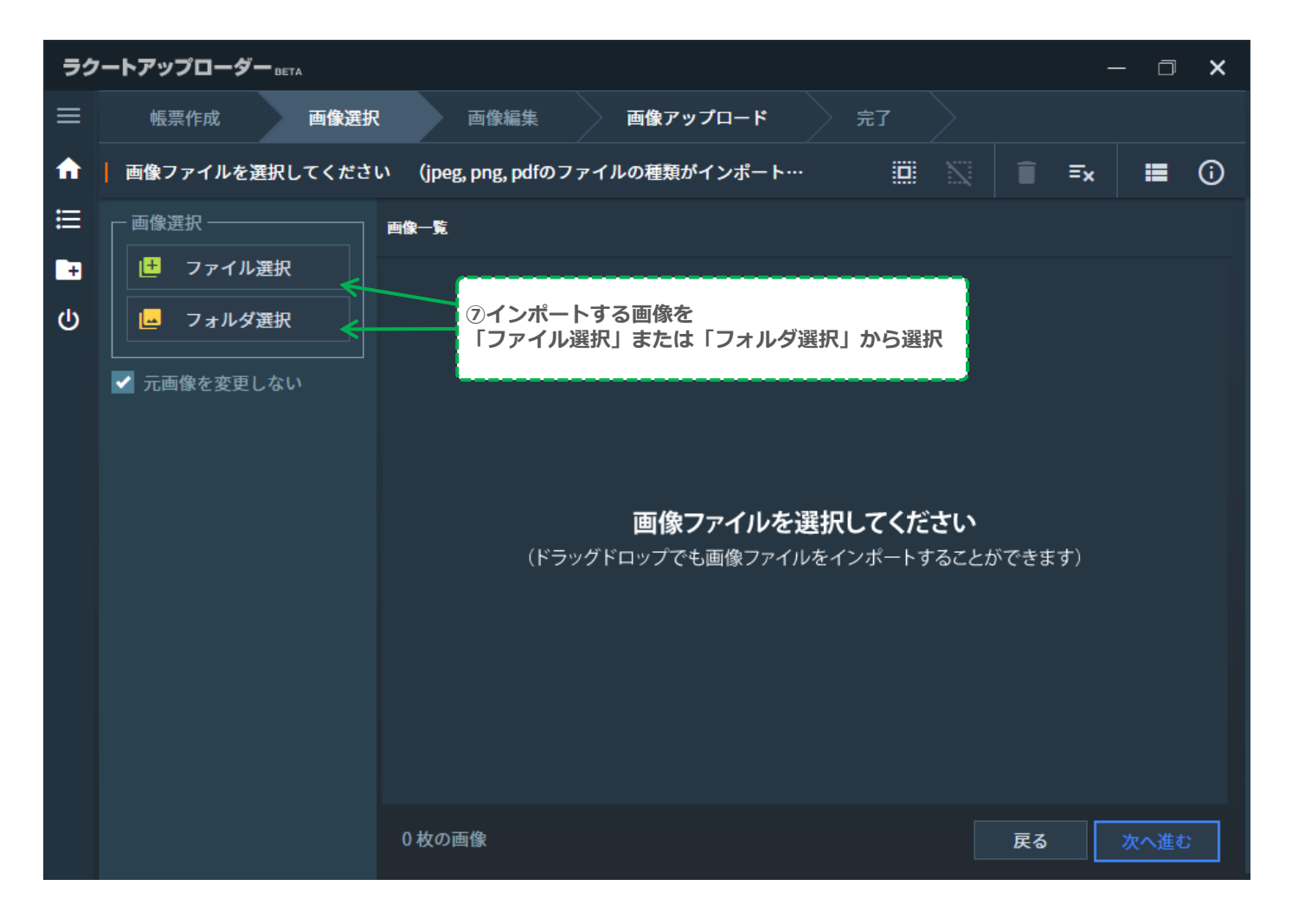

### 2\_帳票アップロードの仕方

14

アップロード画面(帳票選択)メニューバーのアイコンを説明します。

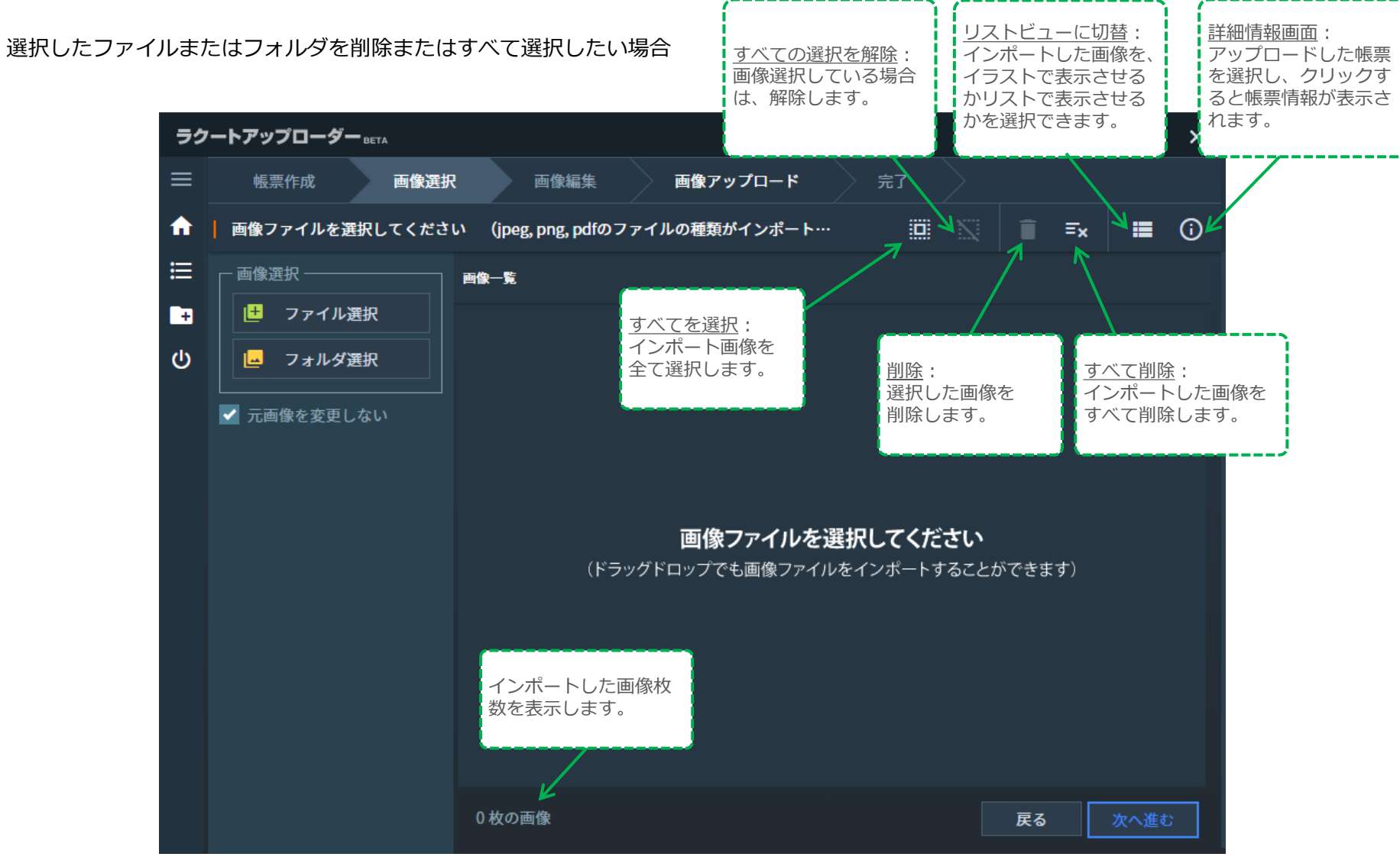

15

帳票アップロードについて説明します。

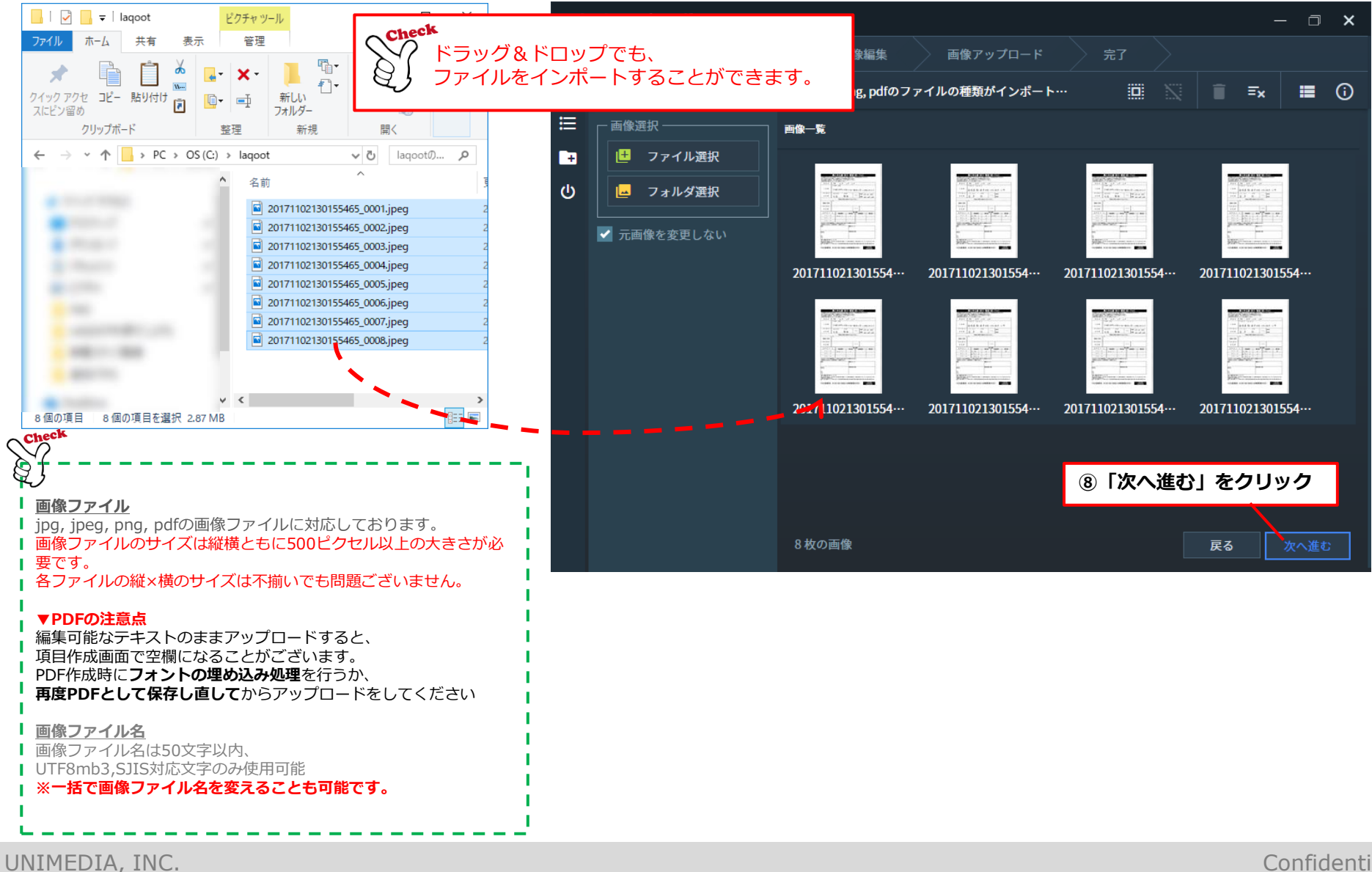

16

### 2\_帳票アップロード

アップロード画面(画像編集)について説明します。

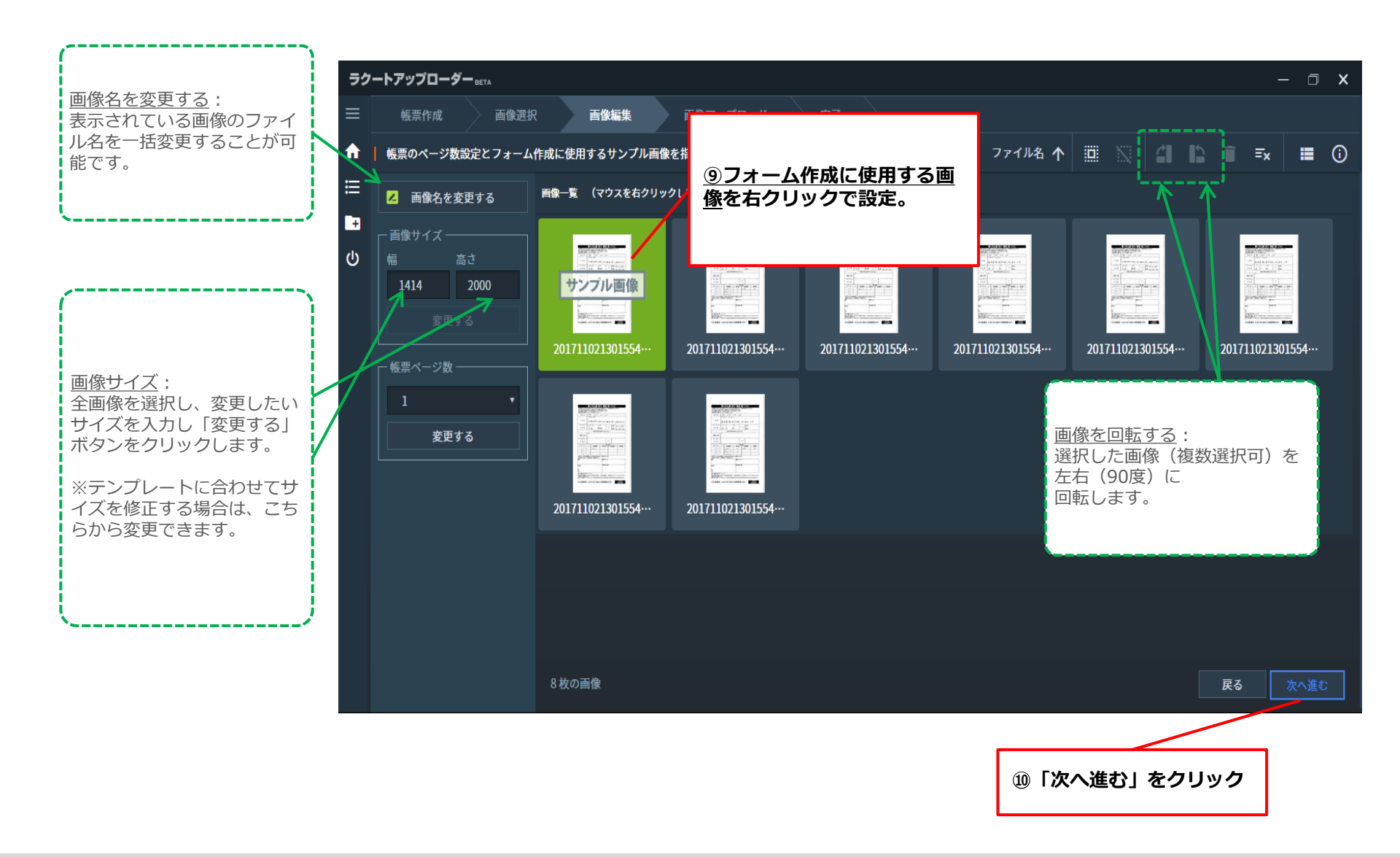

2\_帳票アップロード

17

### 画像をアップロードします。

#### ▲ この時点ではアップロードは完了していません。

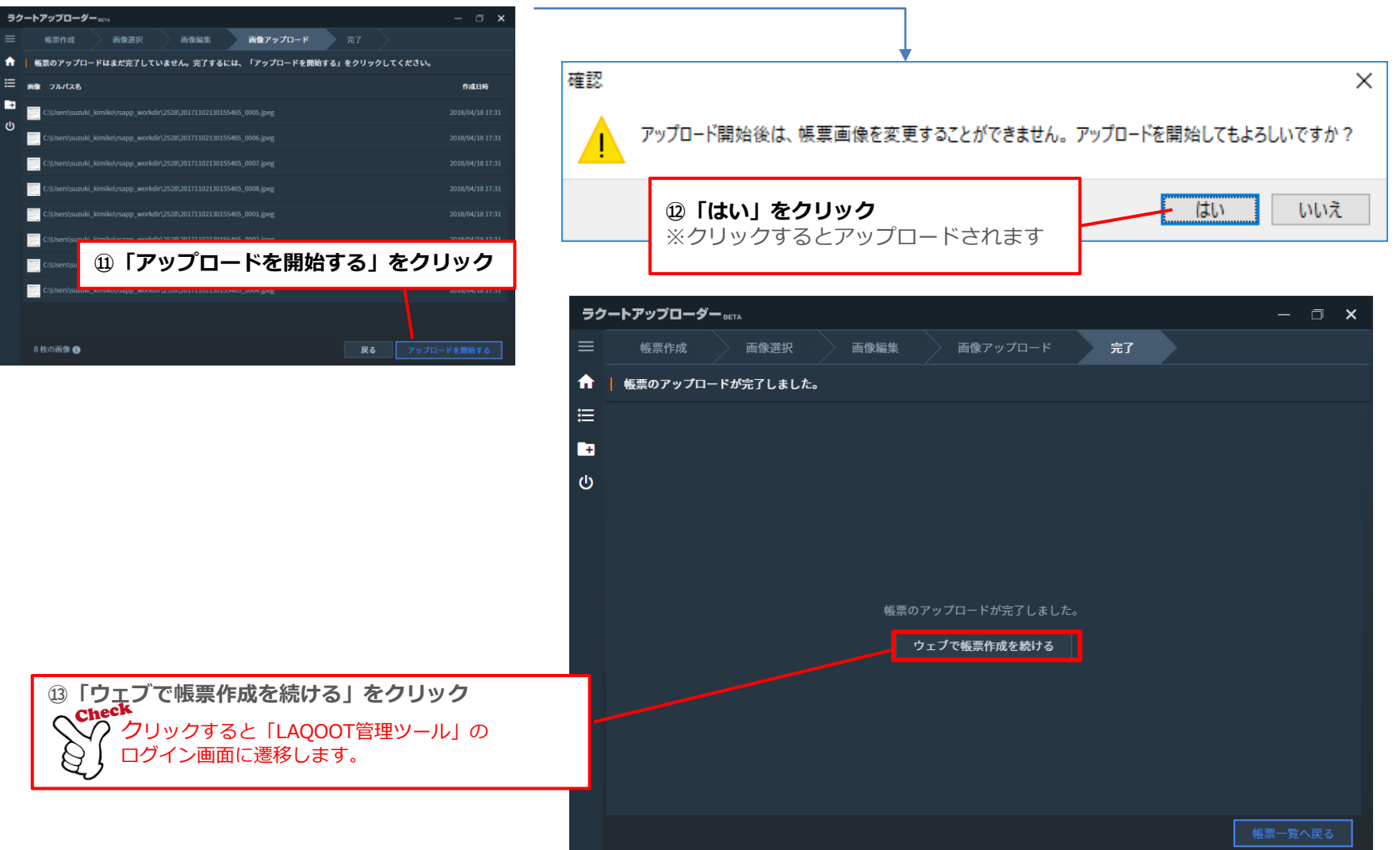

#### 3\_帳票アップロード後について

#### アップローダーでアップロードしたデータの読込を行います。 「WEBで帳票作成を続ける」をクリックすると、こちらの画面になります。

| ラクート管理システ         | Ь                           |                                      |                                                     | 上 ようこそ管                                    | <b>]理者01 様</b> | 🕒 ログアウト | 8 ヘルプ |
|-------------------|-----------------------------|--------------------------------------|-----------------------------------------------------|--------------------------------------------|----------------|---------|-------|
| kau⊐ <sup>2</sup> | トップ > 帳票一覧 > 帳票詳細           |                                      |                                                     |                                            |                |         |       |
| ドップ               | 帳票ID:                       | 191402                               | ! (                                                 |                                            |                | )       |       |
| 帳票作成              | フォーマット:                     | 定型帳票                                 |                                                     | アップローダーでアッ                                 | プロード           | ドした     |       |
| 帳票枚数確認            | ジャンル :<br>企業名/部署名:          | その他<br>test                          |                                                     | 帳票画像詳細が表示                                  | されます           | -<br>-  |       |
| テンプレート一覧          | 帳票タイトル(内部管理用):              | test                                 |                                                     |                                            |                | ;       |       |
| ツール               | 帳票件数:                       | 0                                    |                                                     |                                            |                |         |       |
| お問合せ窓口            | 帳票1件当たりの項目数:                | 0                                    |                                                     |                                            |                |         |       |
| ゴミ箱               | ZIPファイル名:                   | RSAPP.zip                            | i                                                   |                                            |                |         |       |
|                   | 設定確認                        |                                      |                                                     |                                            |                |         | 22    |
|                   | 戻る<br>データ化一覧<br>テンプレートプレビュー | 編集<br><b>③「編集」</b><br>フォーム作<br>※詳しくは | <sup>画像を保存</sup><br>をクリック<br>成画面にす<br><u>P.20</u> へ | <del>データ化停止</del> プレビ<br><b>プ</b><br>Řびます。 | 2—画面           |         |       |

## LAQOOT

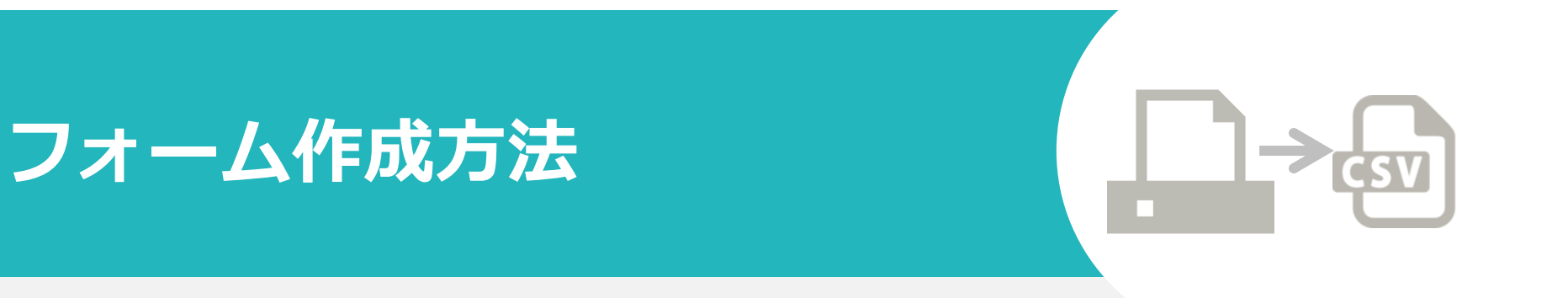

#### 手書き帳票を読込み、テキストデータ化~データ抽出する際にご覧下さい。

3\_フォーム作成

20

#### アップロードした画像のレイアウトを指定します。

く 下記は、<u>P.8</u>で「次へ進む」をクリック後に表示される画面です。

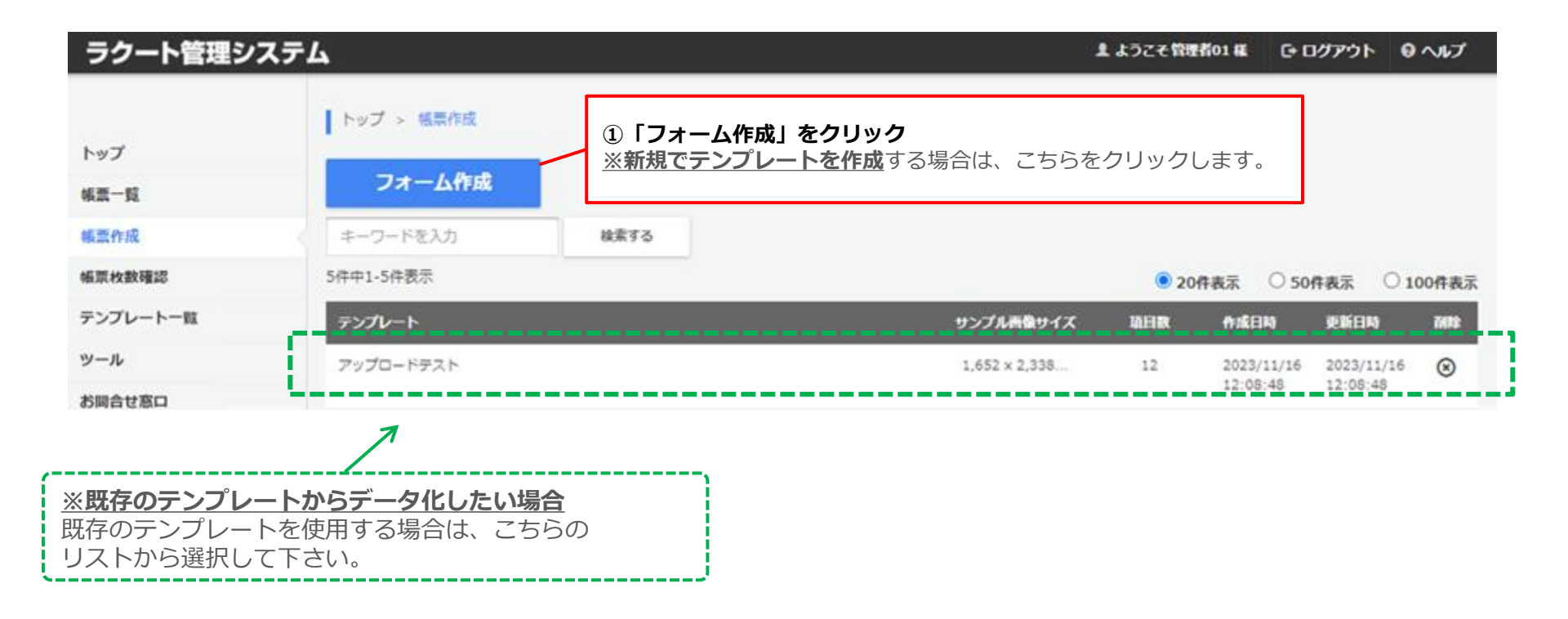

### 3\_フォーム作成

フォーム作成画面

21

全画面

ページ数選択

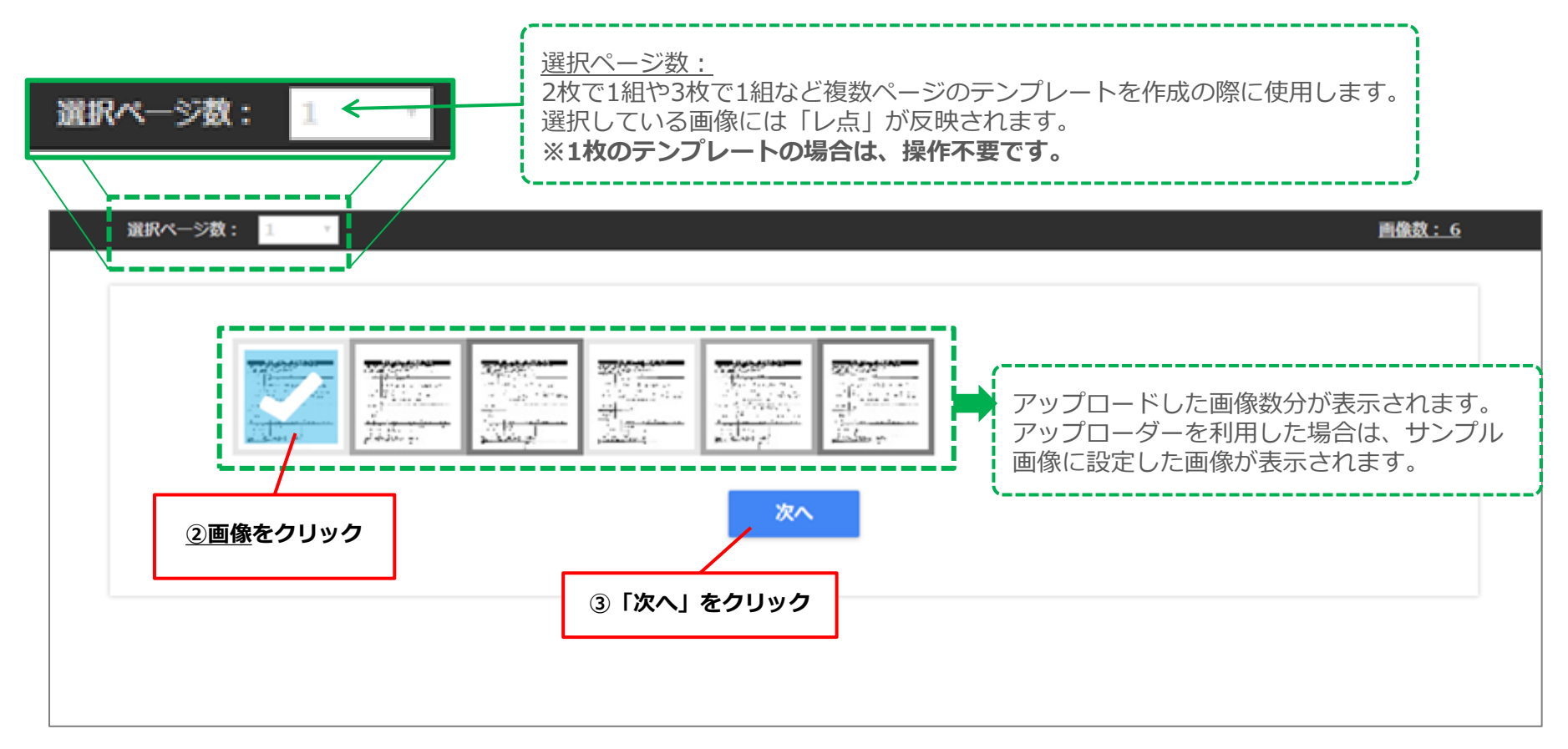

選択ページ数: 1 🗸

<u>画像数:99</u>

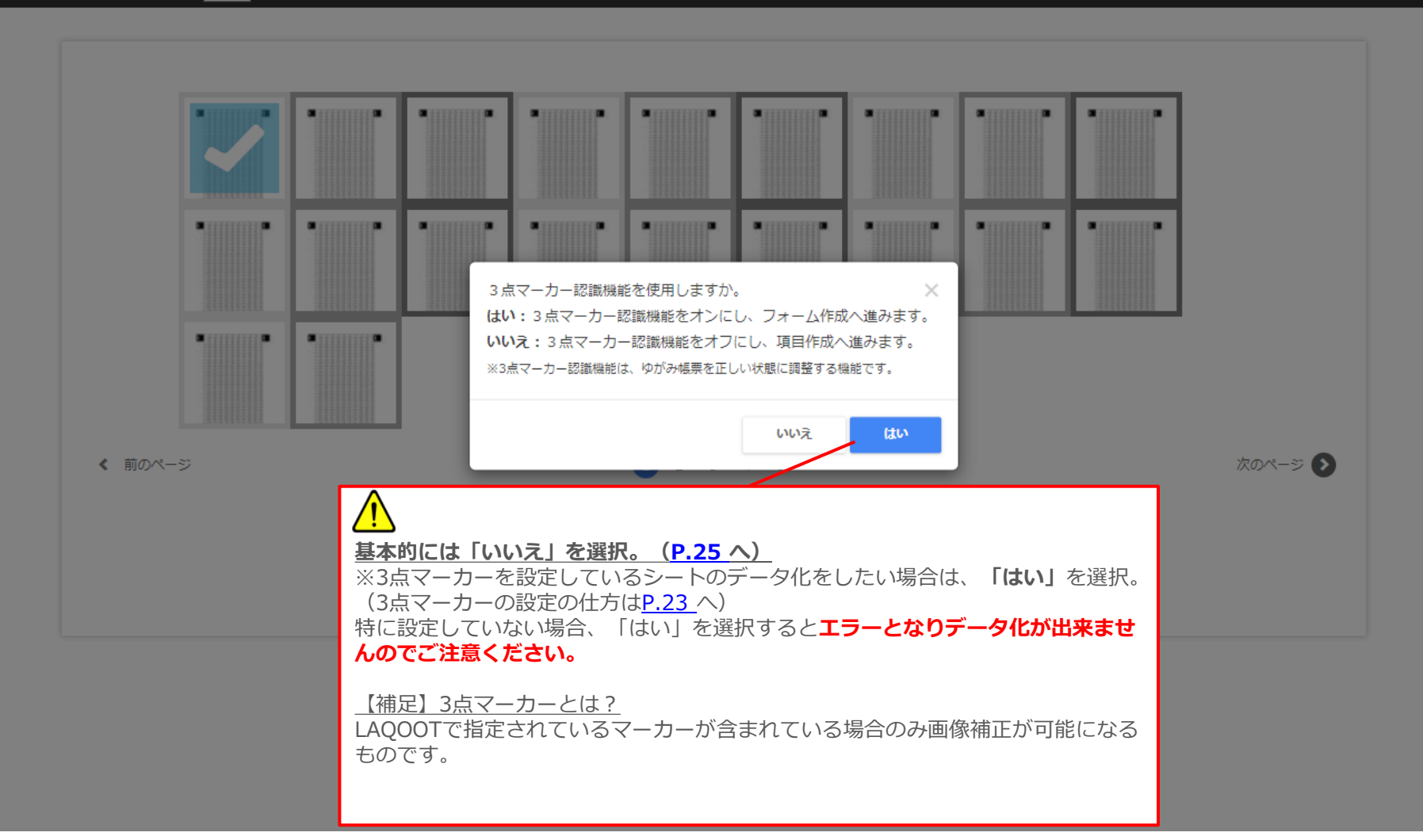

## 3\_1\_フォーム作成(3点マーカーについて)

#### 3点マーカーの設定方法 ※前のページで「いいえ」を選択した場合は<u>P.25</u>へ

![](_page_22_Figure_2.jpeg)

#### マーカー設置位置の注意点

マーカー位置は外側の頂点に合わせて範囲設定を行ってください。 失敗例のようにズレてしまうと、正しくデータ化できないためご注意ください。

![](_page_23_Picture_3.jpeg)

![](_page_23_Figure_4.jpeg)

正しい例

| 余兵種類        |        | 3            |          | 会員番号      | [              |
|-------------|--------|--------------|----------|-----------|----------------|
| フリガナ        | _      | 100-02-02-02 |          | FRESHE ON | STR.           |
| 氏名          |        |              |          | tþ        |                |
| 12.551      | д .    | (k) (k)      | (A). B . | 0 · A B   | 3×4cm<br>(282) |
| 生年月日        | 大正・昭   | 1980、老孩?早月月  | 20日生     | 2.3 @     |                |
| <b>双括番号</b> | -      |              | 学校名      |           |                |
| 住所          | Ŧ      |              |          |           |                |
| バス通道        | 1      | 1 · ()) (場所  |          |           | )              |
| 入会<br>開始日   | 手获30年  | 4月/日         | 眼行名      |           |                |
|             | 保護者の   | 時期間(約18才未満の  | 方のみご記)   | (ください)    |                |
| 保護者、<br>氏名  |        | £D.          | 本人と      | の納明       |                |
| MB          | 勤耕先    |              | 電話       |           |                |
| 連絡先         | (CHIN) |              | 電話之      |           | -              |
| 家族          |        |              | 紹介者      |           |                |
| 申込<br>受付日   | 4      | . л в        | 受付者      |           |                |
| 强考          |        |              |          |           |                |

失敗例

※3点マーカーの設定方法等に関しては、 『3点マーカー専用マニュアル』がございます。 そちらで詳しく説明しておりますので、 下記リンクより、ご確認ください。

【3点マーカー専用マニュアル】 http://info.laqoot.com/LAQOOT\_3marker.pdf 24

## 3\_2\_フォーム作成\_\_項目作成

フォーム作成画面

25

全面面

読み込んだ帳票内で、データ化をする項目を設定します。

![](_page_24_Figure_3.jpeg)

∬データ化する項目は、全て設定して下さい。(1画像あたり1,000項目まで作成可能です)

## 3\_2\_フォーム作成\_\_項目作成

26

全画面

#### データ化する項目の詳細(データ化規則)を設定します。

![](_page_25_Figure_3.jpeg)

## 3\_2\_フォーム作成\_\_項目作成

フォーム作成画面

27

全画面

![](_page_26_Figure_2.jpeg)

#### 項目設定で特有の項目に、詳細設定を付ける際にご覧下さい。

![](_page_27_Figure_3.jpeg)

UNIMEDIA, INC.

## 3\_2\_1フォーム作成\_項目作成\_ボタン選択式

![](_page_28_Figure_1.jpeg)

## 3\_2\_2フォーム作成\_項目の順番を変えたい場合

項目を作成した順がCSVの並びとなりますが、途中で順番を変更することも可能です。

![](_page_29_Figure_2.jpeg)

### 3\_3フォーム作成\_\_テンプレート保存

項目 作成 Q 購入申込書(窓口・電話(控)/FAX) ①お電話でお申し込みの場合:パンフレットのP.37をご確認ください。下記用紙は控えとなります。 ②FAXでお申し込みの場合:下記番号まで下記用紙をお送りください。 ※FAX送信する場合は、文字・数字を大きくハッキリと記入して下さい。 ※筆記用具は黒のボールペンをご使用して下さい。 平成 29年 (0月 201日 申込日 ₹ 897- 1244 1-2 ご住所 大分県日田市三河町4丁目(3番地20号 三河町の杜419 0 フリガナ ホクラッウ タツオ (自宅) 097-87-4995 TEL お名前 龍雄 北条 (携帯) 080-3289-4189 宅配先が異なる場合はご記入ください。 宅配先ご住所 前へ 購入申込書(窓口・雷話(控)/FAX) × ①お電話でお申し: 項目の設定が全て完了したら ます。 テンプレート保存 ②FAXでお申し込 12「次へ」をクリック ※FAX送信する場 ※筆記用具は黒の 名前を付けて保存しますか? 申込日 テストテンプレート1 保存したテンプレートは「フォーマット」と「ジャンル」が同じで あれば使用することが出来ます。 ご住所 河町の杜419 新しいテンプレートとして保存 いいえ フリガナ 1 097-87-4995 TE お名前 龍雄 北东 (携帯) 080-3289-4189 なる場合 (4)新規テンプレートを保存する場合は <sup>13</sup>テンプレート化しない場合は 「新しいテンプレートとして保存」 「いいえ」 をクリック をクリック

31

全画面

### 4\_帳票公開の設定

32

#### フォームが完成したら、次はデータ化の最終設定をします。

![](_page_31_Figure_3.jpeg)

UNIMEDIA, INC.

#### 4\_帳票公開の設定

## 各アイコンの説明です。

![](_page_32_Figure_3.jpeg)

34

#### テンプレートを保存して、2回目以降のデータ化したい場合の手順

![](_page_33_Picture_3.jpeg)

## 5\_テンプレート修正方法

#### テンプレートを修正したい場合

**Check** 帳票作成からアップロードまでは初回と同様のステップとなります。 (アップロードの仕方は<u>P.6</u>を参照してください)

> ①帳票表作成から画像をアップロード ②修正したいテンプレート名をクリック(ここまでの流れは前のページで同様です)

![](_page_34_Figure_6.jpeg)

### 6\_項目作成時の一時保存について

#### 【一時保存:その1】

①作成を一時保存をしたい場合は、画面下の「次へ」をクリック
 ②下記のようにテンプレート保存の画面が出てきたら、「いいえ」をクリック
 ③「戻る」をクリックする

![](_page_35_Figure_3.jpeg)

#### 【一時保存:その2】

①項目作成画面の<u>**左上の画像をクリック</u>**。(右下の画像参照) 青いチェックマークから黄緑色になったら、一時保存されている状態となります。</u>

②Escキーまたはメニューバーの最小化をクリック

③編集画面表示を「×」で閉じる。

![](_page_35_Picture_8.jpeg)

## 7\_項目作成時の一時保存から再編集について

#### ラクート管理システム

![](_page_36_Figure_2.jpeg)

| ラクート管理シスラ | <del>г</del> ь    | まようこそ 被理者の1 様 🕞 ログアウト 🛛 ヘルプ                                         |
|-----------|-------------------|---------------------------------------------------------------------|
| k ar⊐'    | トップ > 検票一覧 > 検票詳細 |                                                                     |
|           | ·任票ID:            | 117339                                                              |
| 報示一見      | フォーマット:           | ②一時保友・「その1」の提合                                                      |
| 帳票作成      | ジャンル:             |                                                                     |
| 帳票枚数確認    | 企業名/部署名:          | test<br>によす                                                         |
| テンプレート一覧  | 帳票タイトル(内部管理用):    | test 1丁しま 9。                                                        |
| ツール       | 極票件数:             |                                                                     |
| お問合せ窓口    | 帳票1件当たりの項目数:      |                                                                     |
|           | ZIPファイル名:         |                                                                     |
| コミ相       |                   | クリックをすると、頃目作成のページへ移行し                                               |
|           | 設定確認              | ます。                                                                 |
|           | 帳票公開タイプ:          | 自動公開                                                                |
|           | 目視チェックツール利用:      | オペズのIA ②「編集」をクリック                                                   |
|           |                   | 未記入項目                                                               |
|           |                   | 不明頃目をチェークする                                                         |
|           |                   | 不一致頃をジチェックする                                                        |
|           |                   |                                                                     |
|           | 戻る データ化一覧         | 単立         公開先変更         テンブレート画像を保存         データ化停止         ブレビュー画面 |

## LAQOOT

![](_page_37_Picture_1.jpeg)

#### テンプレートのエクスポート/インポート機能を使用する際にご確認下さい。

## 1\_テンプレートのエクスポート/インポート方法

テンプレートをエクスポート/インポートする方法についての説明です。

![](_page_38_Figure_2.jpeg)

UNIMEDIA, INC.

39

## LAQOOT

![](_page_39_Picture_1.jpeg)

#### 帳票画像をテキストデータ化後、最終チェックをする際にご覧下さい。

1\_TOPページ画面

41

![](_page_40_Figure_3.jpeg)

UNIMEDIA, INC.

42

![](_page_41_Figure_2.jpeg)

帳票データ確認画面

43

帳票データ確認画面で、読み取りが出来なかった場合の対処方法です。

![](_page_42_Figure_3.jpeg)

44

「確認済み」がクリックできない時の解消方法

![](_page_43_Figure_3.jpeg)

#### 確認、および修正が完了したら終了です。

※下記の画像はラクート管理システムで「すべての項目をチェックする」にチェックを入れた場合となります。

![](_page_44_Figure_4.jpeg)

## LAQOOT

![](_page_45_Picture_1.jpeg)

#### 帳票画像をテキストデータ化後、データをダウンロードする際にご覧下さい。

1 データ出力方法

#### CSVの出力方法、各種アイコンについて

![](_page_46_Figure_3.jpeg)

1\_データ出力方法

![](_page_47_Figure_1.jpeg)

| 各ステータスの説明です。                         |                                                                                                    | 【進捗状況】                                                                              |
|--------------------------------------|----------------------------------------------------------------------------------------------------|-------------------------------------------------------------------------------------|
|                                      | $\rightarrow$                                                                                                    | データ化ステータス                                                                           |
| 帳票ID 企業名/部署名 帳票タイトル 進捗状況 ステータス       | 件成者 作成日時 完了日時 プレビュー                                                                                                    | 準備中: 0                                                                              |
| 2444 200924リリース 200924リリーステ 1/1 7 完了 | Tester2 2020/9/24 2020/9/24 📧                                                                                                | エラー: 0                                                                              |
| ₹Zh1-2 Zh1-2                         | 9:42:12 12:13:06                                                                                                    | データ化中: 0                                                                            |
|                                      |                                                                                                    | 目視チェックツール確認: 0                                                                      |
|                                      |                                                                                                    | テーダ化売了: 1                                                                           |
| 一時保存                                 | 帳票アップロード完了後、「次に進む」を<br>「完了」を押す前までに編集を終了した場                                                                                   | 押した後~データ公開設定画面で<br>合に表示されます。                                                        |
| 準備中/作成中                              | データ公開設定画面で「完了」を押した後<br>までに表示されます。                                                                                            | ~クラウドワーカーへ公開される前                                                                    |
| データ化中/データ化中(エラー)                     | クラウドワーカーへ公開後、進捗状況が「<br>ツール確認」の場合に表示されます。<br>※進捗状況に1件以上エラーがある場合は<br>ます。                                                       | データ化中」および「目視チェック<br>「データ化中(エラー)」と表示され                                               |
| 完了/完了(エラー)                           | データ化がすべて完了した場合に表示され<br>※進捗状況に1件以上エラーがある場合は<br>全タスクがエラーの場合も「完了(エラー                                                            | ます。<br>「完了(エラー)」と表示されます。<br>・)」と表示されます。                                             |
| 停止                                   | データ化開始後に「データ化停止」を押し<br>※データ化開始後に「データ化停止」を押し<br>原則「データ化停止」は押さないようお願い<br>また、一度停止をした帳票IDについては再編<br>ません。<br>お手数ですが改めて「帳票作成」より新規に | た場合に表示されます<br>た場合、データ化が完了しないため、<br>いたします。<br>集および再度データ化することはでき<br>てアップロードをお願いいたします。 |

2\_出力データ内容

#### 出力したCSVデータの内容について説明します。

![](_page_48_Figure_2.jpeg)

## LAQOOT

![](_page_49_Picture_1.jpeg)

#### 帳票一覧から、作成した帳票を削除する際にご覧ください。

![](_page_49_Picture_6.jpeg)

### 1\_帳票データ削除方法

- 帳票データ削除可能な対象ステータス⇒
- 「完了」・「完了(エラー)」・「一時保存」・「エラー」・「停止」の帳票に削除ボタン が有効です。
- ※「ゴミ箱」から完全削除された帳票は復元できません

| ソール<br>5開合せ窓口            | Incasion               |          |      |                      |        | ①削除<br>をクリ                                 | したい帳票の<br>ック  | の削除ボタ            | ン       | €₹ • |
|--------------------------|------------------------|----------|------|----------------------|--------|--------------------------------------------|---------------|------------------|---------|------|
| 2<br>(2)<br>削除<br>箱」に    | された帳票はメニュ-<br>移動されます。  | - (ゴミ    | MBUR | ステータス                | 合成群    | 會成日時                                       | 完了日時          | プレビュー            | 5672    | DL   |
| ゴミ箱<br>に表示               | に移動した帳票はゴミ<br>されます。    | ミ箱一覧     | 0/0  | 一時保存                 | 管理者01  | 2023/12/7<br>19:01:18                      |               | 53               | Û       | ۲    |
|                          | 188178 test            | test     | 0/0  | 一時保存                 | 管理者01  | 2023/11/7<br>14:33:26                      |               | -                | â       | ۲    |
|                          | 188169 LAQOOTサポー<br>短当 | - Ի test | 0/3  | 一時保存                 | 管理者01  | 2023/11/7<br>14:04:45                      |               | 12               | Û       | ۲    |
|                          |                        | 三箱内一括削除  | ボタン  |                      |        | ゴミ箱内のアイテム                                  | 」は7日後に完全      | 主に削除さ 個          | 剧別削     | 除术   |
| 1件中1-                    | 1件表示<br>               | 標テタイトル   | 完了日  | 時 ゴミ箱に利              | 移動した日付 | <ul> <li>20件表示</li> <li>削除までの日数</li> </ul> | ○ 50件表示       | ₹ ○ 100件<br>複元 削 | 表示<br>≩ |      |
| 2576                     | test0508_1 t           | est      |      | 2024-05-<br>11:45:08 | -13    | 複元できるのは7日以内で                               | ्रव           | S                | Ì       |      |
| ゴミ箱に移動した帳頭<br>自動で完全削除される | 票は、一週間後に<br>ます。        |          |      |                      |        | [                                          | 帳票一覧に<br>されます | 復元               |         |      |